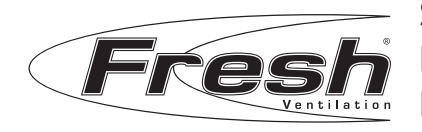

Installationsguide Flow D-HRU 008648-A\_200922

SV: Installationsguide för ventilationsaggregat Flow D-HRU.
EN: Installation guide for ventilation unit Flow D-HRU.
NO: Installasjonsveiledning for ventilasjonsenhet Flow D-HRU.
DK: Installationsvejledning til ventilationsaggregat Flow D-HRU.
Fl: Asennus- ja käyttöohje ilmanvaihtolaitteelle Flow D-HRU.

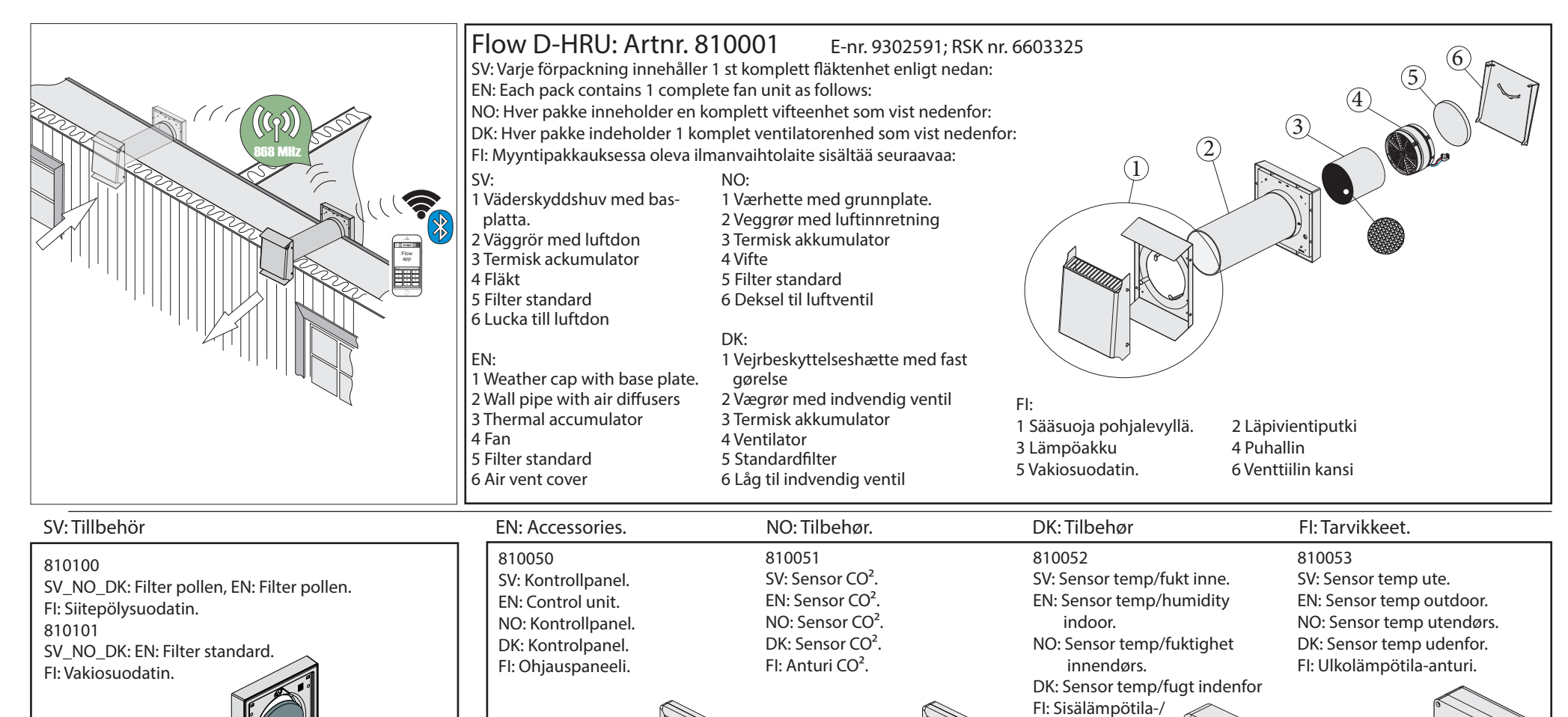

kosteusanturi.

### Säkerhetsinstruktioner: Läs noga igenom denna anvisning innan användning och installation.

Denna installationsguide ingår i ventilationsaggregatet och måste vara permanent tillgänglig. Vid överlämnande av utrustning / system till tredje part måste även installationsguiden överlämnas. Avsedd användning: • Vid installation av Fresh Flow D-HRU, se till att gällande byggföreskrifter, brandskyddsbestämmelser och föreskrifter för förebyggande av olyckor från den berörda yrkesföreningen följs. • Använd Flow D-HRU enligt de applikationer och med de komponenter som beskrivs i denna dokumentation. Korrekt installation samt noggrannt underhåll ger felfri och säker drift. • FÖRSIKTIGHET: Drift och / eller underhåll av ventilationsaggregatet och dess regulatorer får inte utförs av barn och / eller personer som inte fullt ut kan göra det på grund av deras fysiska, sensoriska eller mentala förmågor, erfarenhet eller brist på kunskap. Unga barn bör övervakas för att säkerställa att de inte leker med enheten. • OBS! All annan användning än den som beskrivs i denna manual är inte tillåten.

## **EN** Safety instructions: Read these instructions carefully before use and installation.

This installation guide is included in the ventilation unit and must be permanently available. When handing over equipment / systems to third parties, the installation guide must also be handed over. Intended use: • When installing Fresh Flow D-HRU, make sure that the applicable building regulations, fire protection regulations and accident prevention regulations from the relevant professional association are followed. • Use Flow D-HRU according to the applications and components described in this

documentation. Proper installation and thorough maintenance provide trouble-free and safe operation.• CAUTION: Operation and / or maintenance of the ventilation unit and its regulators must not be performed by children and / or persons who cannot fully do so due to their physical, sensory or mental abilities, experience or lack of

knowledge. Young children should be supervised to ensure that they do not play with the device.

• NOTE! Any use other than that described in this manual is not permitted.

### NO Sikkerhetsinstruksjoner: Les disse instruksjonene nøye før bruk og installasjon.

Denne installasjonsveiledningen er inkludert i ventilasjonsaggregatet og må være permanent tilgjengelig. Ved overlevering av utstyr / systemer til tredjepart, må installasjonsveiledningen også overleveres. Tiltenkt bruk: • Når du installerer Fresh Flow D-HRU, må du sørge for at gjeldende byggeforskrifter, brannsikringsforskrifter og ulykkesforebyggende forskrifter fra den aktuelle fagforeningen følges. • Bruk Flow D-HRU i henhold til applikasjonene og komponentene som er beskrevet i denne dokumentasjonen. Riktig installasjon og grundig vedlikehold gir problemfri og sikker drift. • FORSIKTIG: Betjening og / eller vedlikehold av ventilasjonsenheten og dens regulatorer må ikke utføres av barn og / eller personer som ikke fullt ut kan gjøre det på grunn av deres fysiske, sensoriske eller mentale evner, erfaring eller mangel på kunnskap. Små barn bør overvåkes for å sikre at de ikke leker med enheten. • MERK! All annen bruk enn det som er beskrevet i denne håndboken er ikke tillatt.

# DK Sikkerhedsinstruktioner: Læs disse instruktioner omhyggeligt inden brug og installation.

Denne installationsvejledning er inkluderet i ventilationsenheden og skal være permanent tilgængelig. Ved overdragelse af udstyr / systemer til tredjepart skal installationsvejledningen også overleveres. Anvendelsesformål: • Når du installerer Fresh Flow D-HRU, skal du sørge for, at de gældende byggeforskrifter, brandbeskyttelsesforskrifter og ulykkesforebyggende regler fra den relevante professionelle forening følges. • Brug Flow D-HRU i henhold til de applikationer og komponenter, der er beskrevet i denne dokumentation. Korrekt installation og grundig vedligeholdelse giver problemfri og sikker betjening. • FORSIGTIG: Betjening og / eller vedligeholdelse af ventilationsenheden og dens regulatorer må ikke udføres af børn og / eller personer, der ikke fuldt ud kan gøre det på grund af deres fysiske, sensoriske eller mentale evner, erfaring eller manglende viden. Små børn bør overvåges for at sikre, at de ikke leger med enheden.

• BEMÆRK! Al anden brug end den, der er beskrevet i denne vejledning, er ikke tilladt.

#### Turvallisuusohjeet: Lue nämä ohjeet huolellisesti ennen käyttöä ja asennusta.

Tämä asennusohje kuuluu ilmanvaihtolaitteelle, ja sen on oltava jatkuvasti saatavilla. Kun luovutat laitteita / järjestelmiä kolmansille osapuolille, myös asennusohjeet on luovutettava. Käyttötarkoitus: • Asennettaessa Fresh Flow D-HRU: ta, varmista, että noudatetaan voimassa olevia rakennusmääräyksiä, palosuojausmääräyksiä ja

onnettomuuksien estämistä koskevia määräyksiä. • Käytä Flow D-HRU: ta tässä dokumentaatiossa kuvattujen sovellusten ja komponenttien mukaisesti. Oikea asennus ja huolellinen huolto takaavat ongelmattoman ja turvallisen toiminnan. • VAROITUS: Ilmanvaihtolaitetta tai sen osia ei saa käyttää eikä huoltaa henkilöt, jotka eivät fyysisten tai henkisten kykyjen, kokemuksen tai tiedon puutteen takia eivät ole siihen täysin kykeneviä. Pieniä lapsia tulee valvoa, että he eivät leiki laitteella tai sen osila.

sid 2 • HUOMAUTUS! Vain tässä ohjeessa kuvattu laitteen käyttö on sallittua.

| CE                                    | Läs noga igenom denn           | a anvisning innan användning        | Fresh Flow D-HRU är en liten kompakt värmeväxlare avsedd                                                             |                                                                                                    |  |  |  |  |
|---------------------------------------|--------------------------------|-------------------------------------|----------------------------------------------------------------------------------------------------|----------------------------------------------------------------------------------------------------|--|--|--|--|
| JL                                    | Fläkten är anpassad för        | r fast installation. Elinstallatio  | för värmeåtervinning och ventilering från enstaka rum till hela                                                      |                                                                                                    |  |  |  |  |
| Spänning                              | •                              | 230V AC 50Hz                        | - Denna produkt innehåller FCC ID: S9NSPBTLERF                                                                       | fastigheter                                                                                                    |  |  |  |  |
| Strömförbrukning                      |                                | 1-3 W                               | - Bluetooth LE: -12dBm EIRP (63μW), nominellt 2450MHz.                                                               | Flow D-HBU kan installeras och byggas ut varefter behov uppstår                                                                                                    |  |  |  |  |
| Kapslingsklass                        |                                | IP20                                | - Bluetooth v4.1-kompatibel                                                                                          | En D-HPLL kan göras om till en Master som via trådlös PE kommunika-                                                                                                    |  |  |  |  |
| Temperaturområde                      |                                | -20 — +50 °C                        | - Modulen har erhållit RED-certifikat: nr 0051-RED-0011 REV. 0                                                       | tion (PE969MHz) kan kommunicara mod övriga system – kommonenter                                                                                                    |  |  |  |  |
| Luftflöde värmeväxling/ventilation    |                                | 21,5 / 43 m³/h                      | - Zirconia Wireless: -14dBm EIRP nominellt 868MHz.                                                                   | (aller med trêdh under DC 405 hue)                                                                                                    |  |  |  |  |
| Värmeåtervinning                      |                                | 0,85 (85%)                          | - Fresh försäkrar härmed att denna typ av Bluetooth-radio och 868MHz                                                 | (eller med tradbunden R5485 bus).                                                                                                    |  |  |  |  |
| Håltagning                            |                                | Ø 180 mm                            | radioutrustning overensstammer med RED-direktiv 2014/53 / EU                                                         | Kunden kan sjalv via en Bluetooth- app konfigurerar och lagga till                                                                                                    |  |  |  |  |
| Vaggtjocklek                          |                                | 185-310 mm                          | - Den fullstandiga texten till EU-forsäkran om överensstammelse finns på följande                                    | upp till 15 system enheter, skapa ventilationssoner m.m.                                                                                                    |  |  |  |  |
| S2 klassifiora                        | 4                              | 18-42 dB (A)                        | URL: www.fresh.se                                                                                                    | Appen kommunicerar alltid med Mastern.                                                                                                    |  |  |  |  |
|                                       | Course allowers of the section |                                     |                                                                                                    |                                                                                                    |  |  |  |  |
| FN                                    | Carefully read these ins       | structions before use.              |                                                                                                    | Fresh Flow D-HRU is a distributed heat recovery system that can scale to                                                                                                    |  |  |  |  |
|                                       | The fan is designed for        | fixed installation and should l     | provide ventilation from individual rooms to entire                                                                  |                                                                                                    |  |  |  |  |
| Voltage                               |                                | 230V AC 50Hz                        | This product contains FCC ID: S9NSPBTLERF                                                                            | properties.                                                                                                    |  |  |  |  |
| Power consump                         | otion                          | 1-3 W .                             | Bluetooth LE: -12dBm EIRP (63µW), nominal 2450MHz.                                                                   | The units can work stand-alone or a specific D-HRU can be turned into a Master that can communicate with and control other system components via wireless RE communication (RE868MHz) or via a wired RS485 bus |  |  |  |  |
| Protection ratin                      | g                              | IP20                                | Bluetooth v4.1 compliant                                                                                             |                                                                                                    |  |  |  |  |
| Temperature ra                        | nge                            | -20 — +50 °C                        | The module has obtained the RED certificate: No. 0051-RED-0011 REV. 0                                                |                                                                                                    |  |  |  |  |
| Airflow heat rec                      | overy /ventilation mode        | 21,5 / 43 m³/h                      | Zirconia Wireless: -14dBm EIRP nominal 868MHz.                                                                       | The system supports simple manual modes and advanced                                                                                                    |  |  |  |  |
| Heat recovery                         |                                | 0,85 (85%)                          | Fresh hereby assure that this type of Bluetooth radio and 868MHz radio                                               | configuration via bluetooth The dedicated app supplied with the                                                                                                    |  |  |  |  |
| Hole size                             |                                | Ø 180 mm                            | equipment complies with RED Directive 2014/53 / EU                                                                   | product supports direct connections with the macter device and allows the                                                                                                    |  |  |  |  |
| Wall thickness                        |                                | 185-310 mm                          | The full text of the EU Declaration of Conformity can be found at the                                                | addition and configuration up to 15 douises                                                                                                    |  |  |  |  |
| Sound level                           |                                | 18-42 dB (A)                        | following URL: www.fresh.se                                                                                          | addition and configuration up to 15 devices.                                                                                                    |  |  |  |  |
| 53 classification                     |                                | DIN EN 13141-8                      |                                                                                                    |                                                                                                    |  |  |  |  |
| NO                                    | Les nøye gjennom diss          | e instruksjonene før viften bli     | r tatt i bruk.                                                                                                    | Fresh Flow D-HBI I er en liten kompakt varmeveksler designet for var-                                                                                                    |  |  |  |  |
|                                       | Viften er egnet for fast       | installasjon og skal installeres    | av godkjent installatør.                                                                                             | medienvinning og ventilssion fra individuelle rom til hele holigen                                                                                                    |  |  |  |  |
| Spenning                              | 5                              | 230V AC 50Hz                        | - Dette produkt inneholder ECC ID: S9NSPBTI ERE                                                                      | Flave D. UDU kan installarea an utvideo attar babay                                                                                                    |  |  |  |  |
| Strømforbruk                          |                                | 1-3 W                               | - Bluetooth LE: -12dBm EIRP (63uW), nominell 2450MHz.                                                                | FIOW D-FIRO kan installeres og utvides etter benov.                                                                                                    |  |  |  |  |
| Beskyttelse                           |                                | IP20                                | - Bluetooth v4.1 kompatibel                                                                                          | En U-HKU kan gjøres om til en Master som kan kommunisere med                                                                                                    |  |  |  |  |
| Temperaturom                          | råde                           | -20-+50°C                           | - Modulen har mottatt RED-sertifikatet: No. 0051-RED-0011 REV. 0                                                     | andre systemkomponenter via trådløs RF-kommunikasjon (RF868MHz).                                                                                                    |  |  |  |  |
| Luftstrøm varm                        | eveksling / ventilasjon        | 21,5 / 43 m <sup>3</sup> / t        | - Zirconia Trådløs: -14dBm EIRP nominal 868MHz.                                                                      | (eller med kablet RS485-buss).                                                                                                    |  |  |  |  |
| Varmegjenvinn                         | ing                            | 0,85 (85%)                          | - Fresh forsikrer herved at denne typen Bluetooth-radio og 868MHz-radio                                              | Kunden kan selv via Bluetooth-app konfigurere og legge til opptil 15                                                                                                    |  |  |  |  |
| Hulltaging                            |                                | Ø 180 mm                            | utstyr er i samsvar med RED-direktiv 2014/53 / EU                                                                    | systemenheter, lage ventilasjonssoner etc.                                                                                                    |  |  |  |  |
| Veggtykkelse                          |                                | 185-310 mm                          | - Den fullstendige teksten til EU forskriftens bestemmelser kan finnes på følgende                                   | Appen kommuniserer alltid med Masteren                                                                                                    |  |  |  |  |
| Støynivå                              |                                | 18-42 dB (A)                        | URL: www.fresh.se                                                                                                    | Appen kommuniselet anda med masteren.                                                                                                    |  |  |  |  |
| S3 klassifisert                       |                                | DIN EN 13141-8                      |                                                                                                    |                                                                                                    |  |  |  |  |
|                                       | Læs disse instruktione         | r omhyggeligt før brug.             |                                                                                                    | For shift on Dilloui an an little hanne alter anno shalan da si an at tila an                                                                                                    |  |  |  |  |
|                                       | Ventilatoren er designe        | et til fast installation og skal in | stalleres af en kvalificeret elektriker.                                                                             | Fresh Flow D-HRU er en lille kompakt varmeveksier designet til var-                                                                                                    |  |  |  |  |
| Spænding                              | <b>j</b>                       | 230V AC 50Hz                        | - Dette produkt indebolder ECC ID: S9NSPBTI ERE                                                                      | megenvinding og ventilation fræt enkelt rum til hele ejendommen.                                                                                                    |  |  |  |  |
| Strømforbrug                          |                                | 1-3 W                               | - Bluetooth L Et-12dBm FIRP (63uW) nominel 2450MHz                                                                   | Flow D-HRU kan installeres og udvides efter behov.                                                                                                    |  |  |  |  |
| Beskyttelse                           |                                | IP20                                | - Bluetooth v4 1 kompatibel                                                                                          | En D-HRU kan omdannes til en Master, der kan kommunikere med                                                                                                    |  |  |  |  |
| Temperaturområde                      |                                | -20 - +50 ° C                       | - Modulet har opnået RED certifikat: No. 0051-RED-0011 REV. 0                                                        | andre systemkomponenter via trådløs RF-kommunikation (RF868MHz).                                                                                                    |  |  |  |  |
| Luftstrøm varmeveksling / ventilation |                                | 21,5 / 43 m <sup>3</sup> / h        | - Zirconia trådløs: -14dBm EIRP nominel 868MHz.                                                                      | (eller med kablet RS485-bus).                                                                                                    |  |  |  |  |
| Varmegenvinding                       |                                | 0,85 (85%)                          | - Fresh forsikrer hermed at denne type Bluetooth radio and 868MHz radio                                              | Kunden kan selv konfigurere og tilføje op til 15 systemenheder                                                                                                    |  |  |  |  |
| Hulstørrelse                          |                                | Ø 180 mm                            | overholder RED direktiv 2014/53 / EU                                                                                 | via en Bluetooth-ann onrette ventilationszoner osv                                                                                                    |  |  |  |  |
| Vægtykkelse                           |                                | 185-310 mm                          | - Den fulde tekst til EU-overensstemmelseserklæringen kan findes på                                                  | A men lieuwer altid med meeteren                                                                                                    |  |  |  |  |
| Lydniveau                             |                                | 18-42 dB (A)                        | følgende URL: www.fresh.se                                                                                           | Appen kommunikerer altid med masteren.                                                                                                    |  |  |  |  |
| S3 klassificere                       | et                             | DIN EN 13141-8                      |                                                                                                    |                                                                                                    |  |  |  |  |
|                                       | Lue tämä käyttöohie h          | uolellisesti läpi ennen laitteen    | käyttöä.                                                                                                    | Fresh Flow D-HBI I on nieni kompakti lämmönvaihdin, joka on suunni-                                                                                                    |  |  |  |  |
|                                       | Puballin on suunniteltu        | ı kiinteää sähköasennusta var       | ten ja sen saa asentaa vain valtuutettu sähköasentaja                                                                | taltu lämmön taltaanattaan ja ilmanvaihtaan yksittäisistä huonaista                                                                                                    |  |  |  |  |
| lännite                               | i ananni on suunntent          |                                     | Cirékés a bisueren alle ECC ID CONCODELEDE                                                                           | tertu ianmion taiteenottoon ja innanvaintoon yksittäisistä nuoneistä                                                                                                    |  |  |  |  |
| Virrankulutus                         |                                | 1-3 W                               | - Sisaitaa onjauspaneelin FCC, ID SYNSPBTLEKF                                                                        |                                                                                                    |  |  |  |  |
| Suoiaus                               |                                | IP20                                | - Divelopin LE: - i Zudin EIKP (03μW), nimeliinen Z450iviHZ.                                                         | FIOW D-HKU VOI toimia yksin tai useamman laitteen kanssa yhdessä.                                                                                                    |  |  |  |  |
| Käyttölämpötila                       |                                | -20 - +50 ° C                       | - Diueloolii v4. i yiileensopiva.                                                                                    | D-HRU voidaan muuttaa isännäksi, joka voi kommunikoida muiden                                                                                                    |  |  |  |  |
| Ilmanvaihtokapasiteetti               |                                | 21.5/43 m <sup>3</sup> /h           | Mobilizevellus Zirconia Wiroloss, 14dPm EIPP simalinan 969MUz                                                        | järjestelmäkomponenttien kanssa langattoman RF-tiedonsiirron                                                                                                    |  |  |  |  |
| Lämmön talteenotto                    |                                | 0.85 (85%)                          | - mooningovenus ziiconia wireless 1400m EIRF Millellillell 600/VIAZ.                                                 | (RF868MHz) kautta. (Tai langallisen RS485 väylä).                                                                                                    |  |  |  |  |
| Seinäläpivienti                       |                                | Ø 180 mm                            | vastaavat RED-direktiiviä 2014/53/EU                                                                                 | Asiakas voi itse määrittää ja lisätä jopa 15 järjestelmäyksikköä                                                                                                    |  |  |  |  |
| Seinän paksuus                        |                                | 185-310 mm                          | vasiaavai neu-ullekilliviä 2014/33/20.<br>- El -vaatimustenmukaisuusvakuutuksen koko teksti lövtuviseuraavasta       | Bluetooth-sovelluksen kautta luoda ilmanvaihtowöhvkkeitä ine                                                                                                    |  |  |  |  |
| Melutaso                              |                                | 18–42 dB (A)                        | - co-vadimusterimukaisuusvakuutuksen koko teksti loytyy seuraavasta Bidetootin-sovelluksen kadtta, luoda iimanvainto |                                                                                                    |  |  |  |  |
| S3 luokiteltu                         |                                | DIN FN 13141-8                      | One 05011(cc5(a, www.ilc5)).50                                                                                       | Sid 3                                                                                                    |  |  |  |  |

SV: Generell installation Flow D-HRU. EN: General installation Flow D-HRU. NO: Generell installasjon Flow D-HRU. DK: Generel installation Flow D-HRU. Fl: Flow D-HRU laitteen asennus.

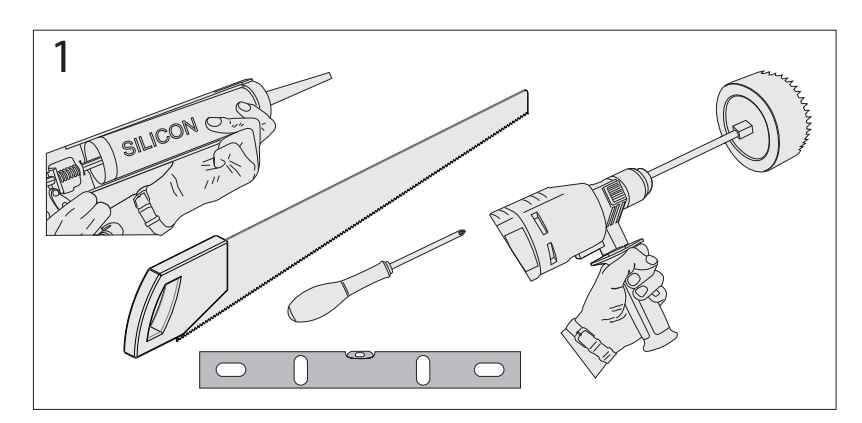

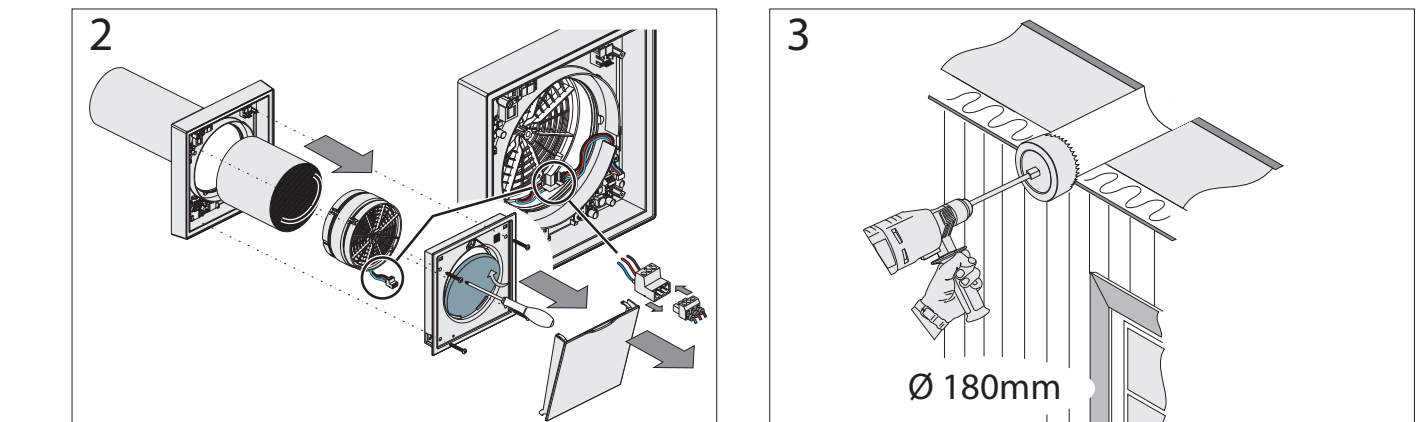

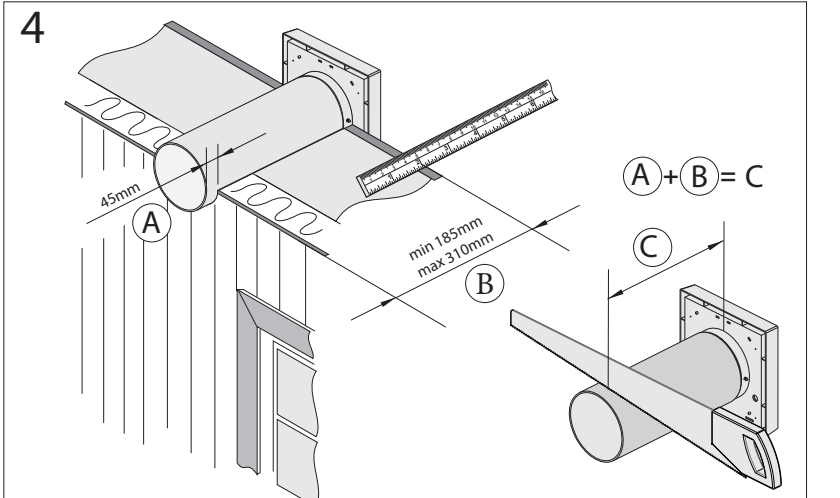

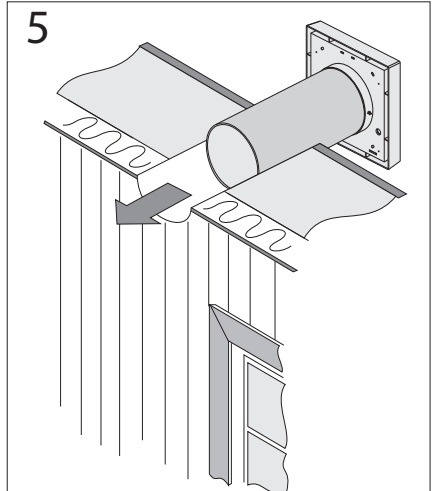

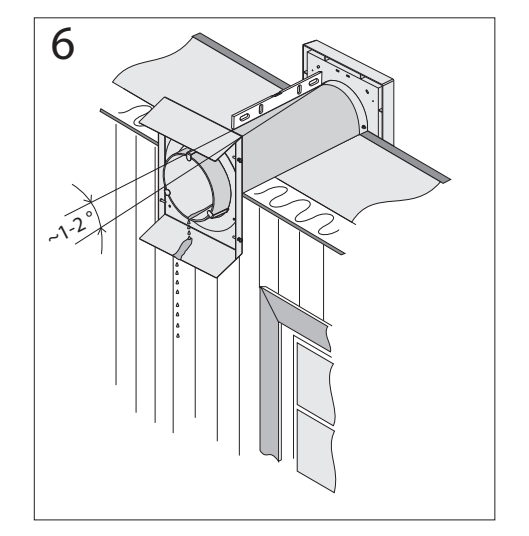

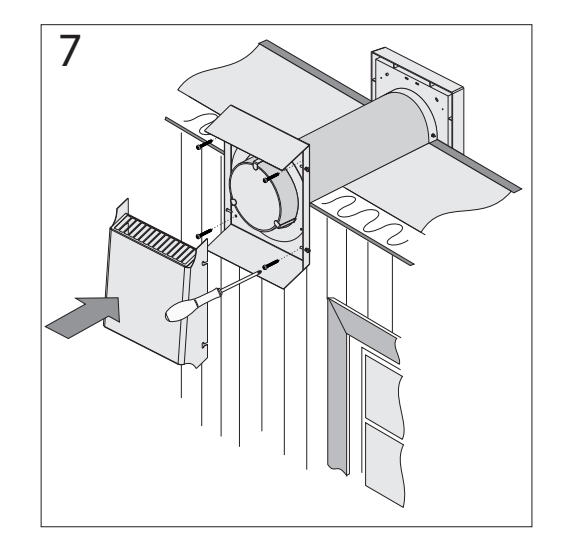

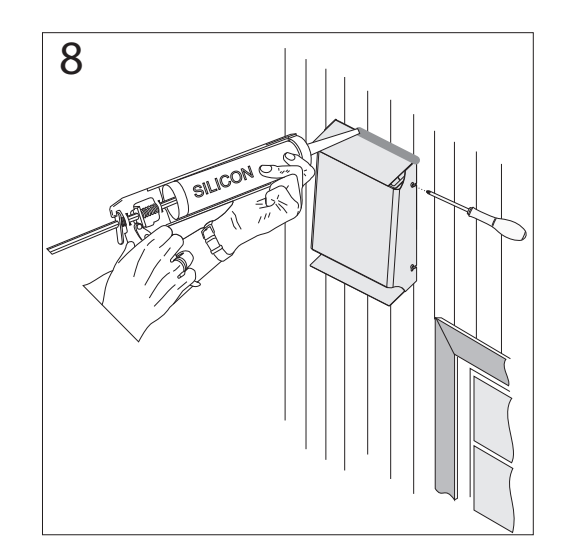

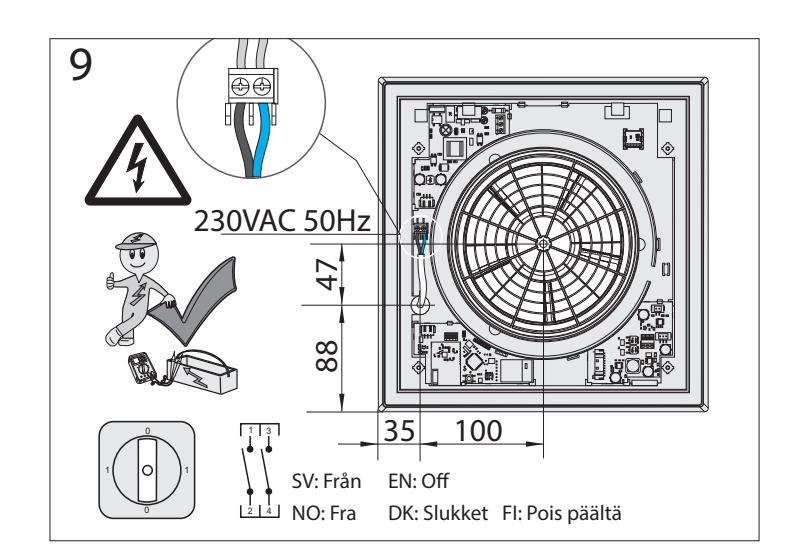

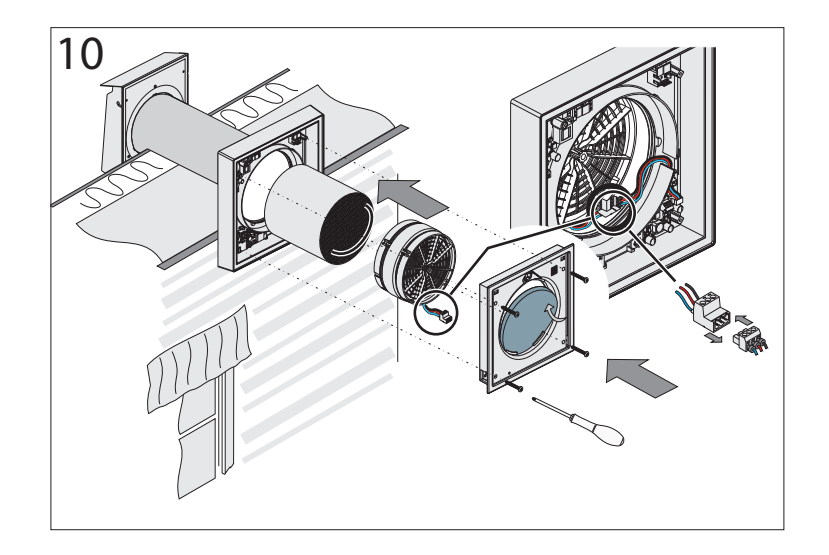

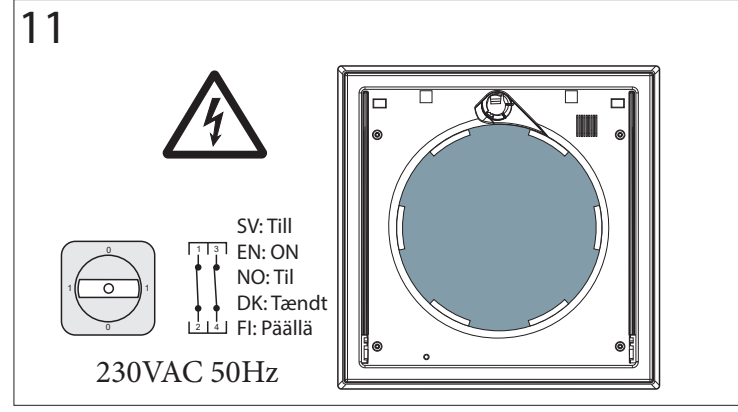

SV: Skapa ett Appstyrt ventilationssystem. NO: Lag et appstyrt ventilasjonssystem. FI: Luo sovellusohjattu ilmanvaihtojärjestelmä.

## EN: Create an App controlled ventilation system. DK: Opret et appstyret ventilationssystem.

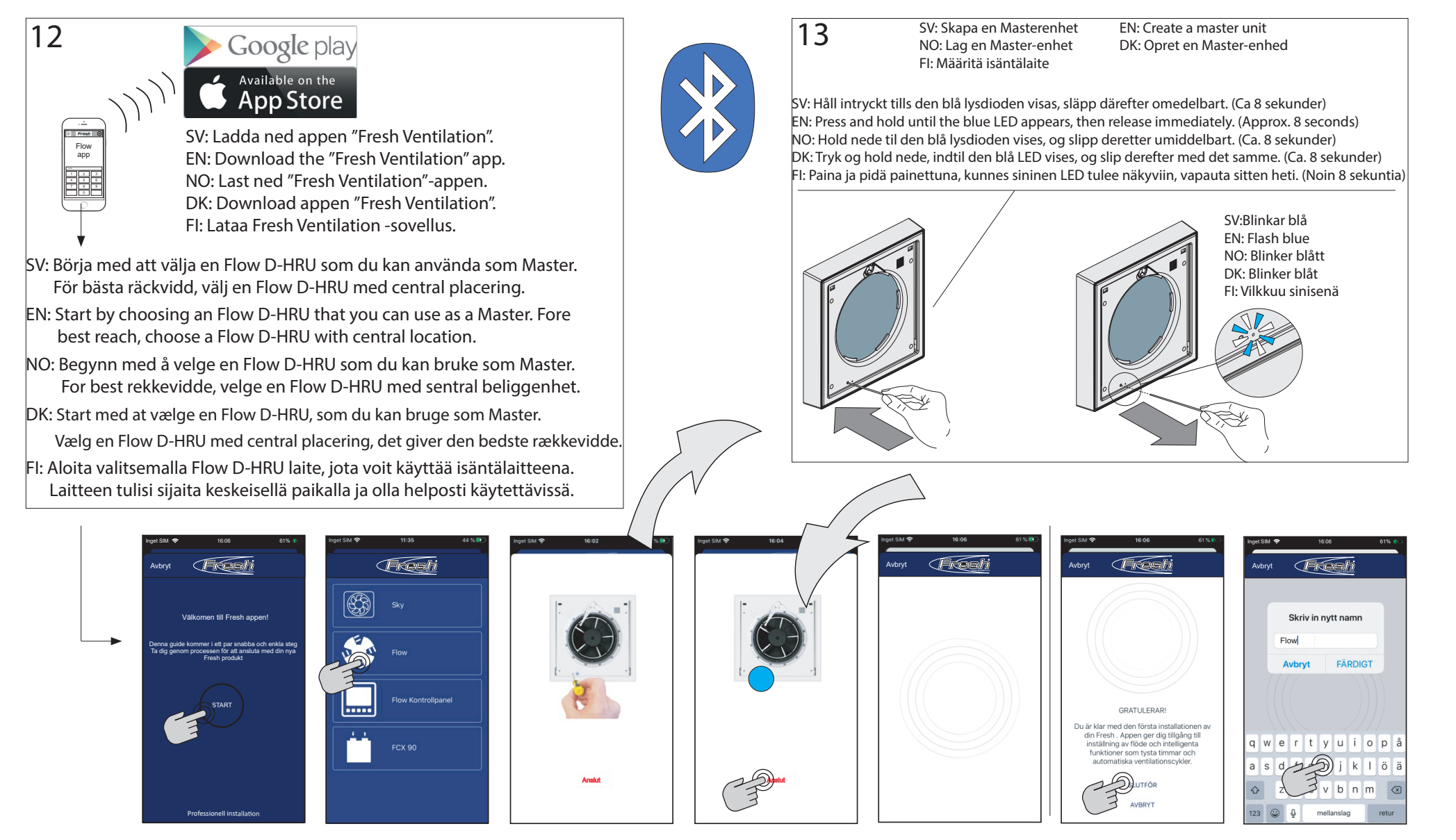

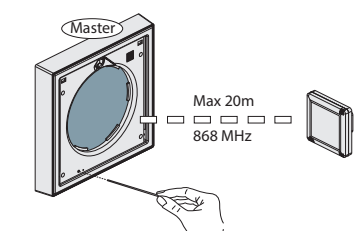

- SV: För bästa räckvidd, välj en Flow D-HRU med central placering.
- EN: For best reach, choose a Flow D-HRU with central location.
- NO: For best rekkevidde, velg en Flow D-HRU med sentral beliggenhet.
- DK: Vælg en Flow D-HRU med central place ring, det giver den bedste rækkevidde.
- FI: Käyttömukavuuden vuoksi valitse keskeisellä paikalla oleva Flow D-HRU laite isännäksi.

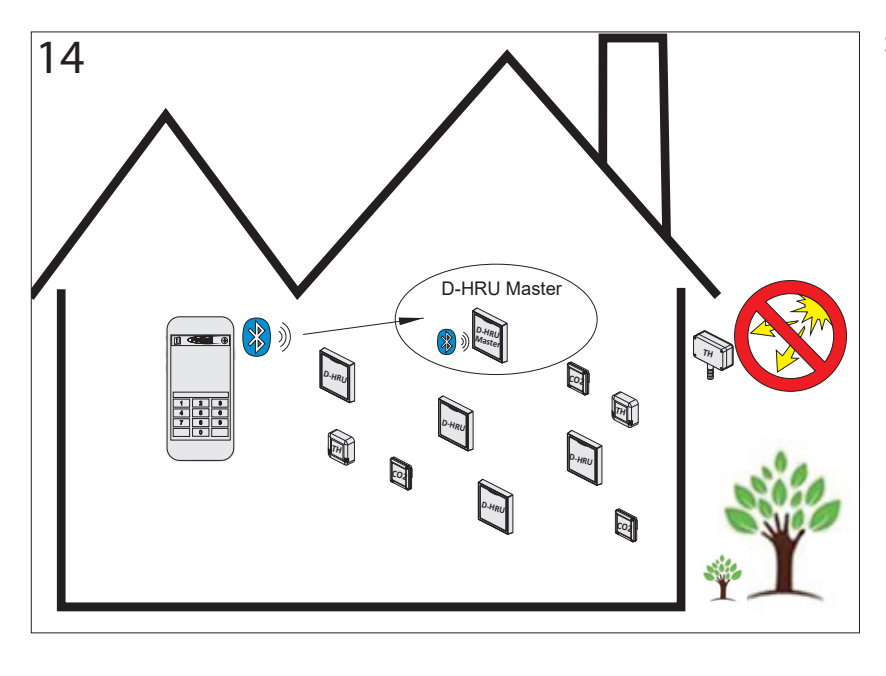

SV: Skydda utomhusgivaren från solljus.EN: Protect outdoor sensor from sunlight.NO: Beskytt utendørs sensor mot sollys.DK: Beskyt udendørssensoren mod sollys.FI: Suojaa ulkoanturi auringonvalolta.

- SV: Mastern innehåller många funktioner, bland annat ventilations-profiler som kan väljas med hjälp av appen. För att ventilationsprofilerna ska fungera fullt ut krävs en utomhusgivare. Utomhusgivaren är ett tillbehör och kan köpas där Fresh- produkter säljs.
- EN: The master contains many features, including ventilation profiles that can be selected using the app. In order for the ventilation profiles to function fully, an outdoor sensor is required. The outdoor sensor is an accessory and can be purchased where Fresh products are sold.
- NO: Masteren inneholder mange funksjoner, inkludert ventilasjonsprofiler som kan velges ved hjelp av appen. For at ventilasjonsprofilene skal fungere fullt ut, er det nødvendig med en utendørs sensor. Utendørs sensoren er et tilbehør og kan kjøpes der Fresh produkter selges.
- DK: Masteren indeholder mange funktioner, herunder ventilationsprofiler, der kan vælges ved hjælp af appen. For atventilationsprofilerne kan fungere fuldt ud, kræves en udendørssensor. Udendørssensoren er tilbehør og kan købes, hvor du køber dine øvrige Fresh produkter.
- FI: Isäntälaitteessa on monia ominaisuuksia, mukaan lukien ilmanvaihtoprofiilit, jotka voidaan valita sovelluksen avulla. Jotta profiilit toimisivat täydellisesti, tarvitaan ulkoanturi. Ulkoanturi on lisävaruste, jonka voi ostaa Fresh-jälleenmyyjältä.

- SV: En Master är nu skapad. För att para (ansluta) övriga enheter till Mastern gör enligt följande.
- EN: One Master is now created. To pair (connect) other units to the Master do as follows.
- NO: En Master er nå opprettet. For å parre (koble) andre enheter til Master gjør du som følger.
- DK: En Master er nu oprettet. For at parre (forbinde) andre enheder til masteren, gør du følgende.
- FI: Isäntälaite on nyt luotu. Liittääksesi siihen muita laitteita toimi seuraavasti.

SV: Sätt Mastern i parningsläge enligt fig. 15. Anslut sedan alla enheter enligt figur 16 och 17. Batteridrivna enheter "väcks upp" först med ett kort tryck, fortsätt sedan som i figur 17. EN: Put the Master in association mode as shown in Fig. 15. Then connect all units according to Figures 16 and 17. Battery operated units are first wake up with a short press, then proceed as figure 17. NO: Sett Masteren i parringsmodus som vist på fig. 15. Koble deretter til alle enhetene i henhold til figur 16 og 17. Batteridrevne enheter blir "vekket" først med et kort trykk, og fortsett deretter som på fig. 17. DK: Sæt masteren i parringstilstand som vist i fig. 15. Tilslut derefter alle enheder i henhold til figur 16 og 17. Batteridrevne enheder "vækkes op" først med et kort tryk, fortsæt derefter som i fig. 17. FI: Aseta isäntälaite parittamistilaan kuvan 15 mukaan. Kytke sitten kaikki yksiköt kuvien 16 ja 17 mukaan. Akulla toimivat yksiköt "herätetään" ensin lyhyellä painalluksella, jatketaan sitten kuvan 17 mukaisesti.

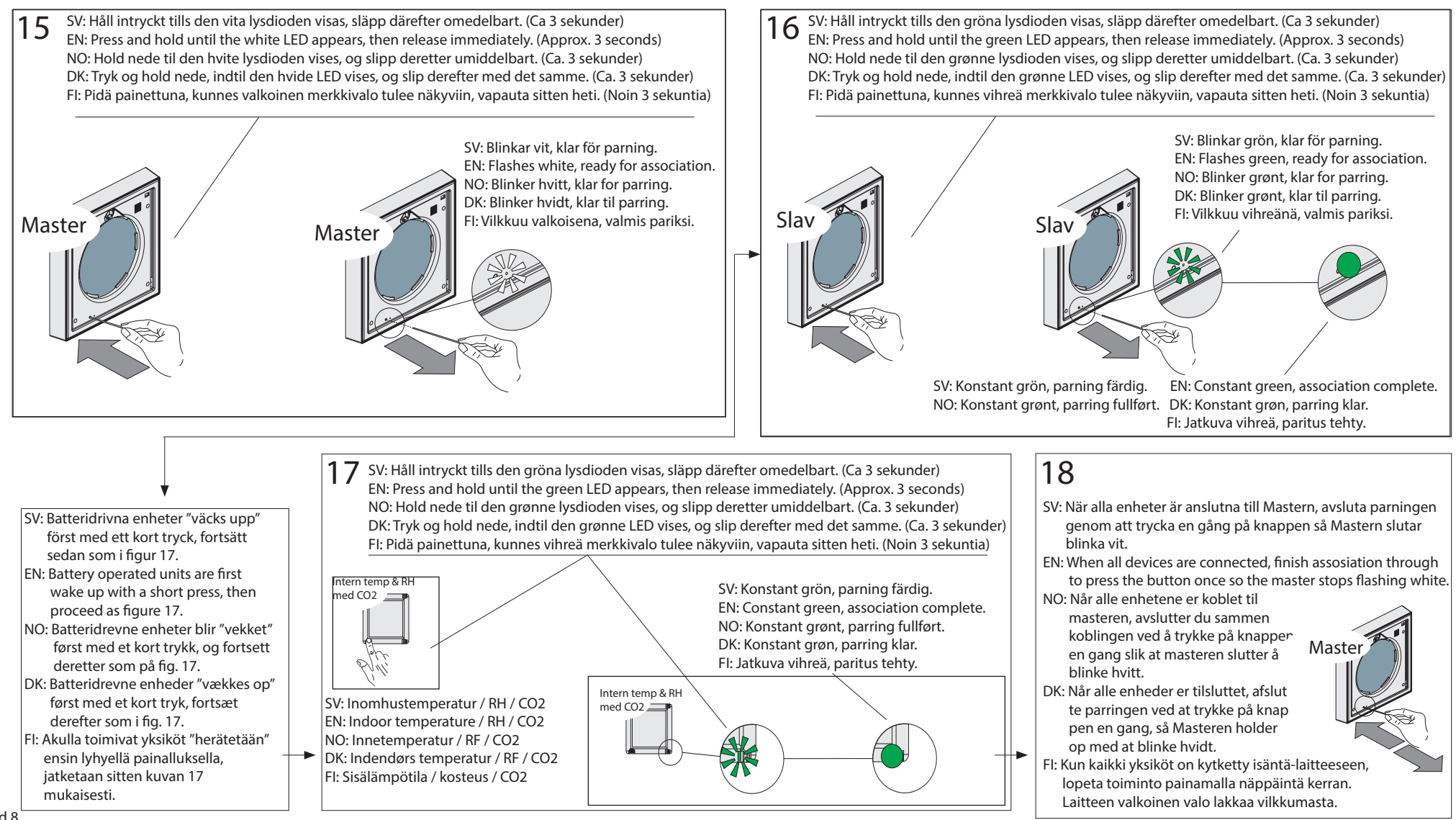

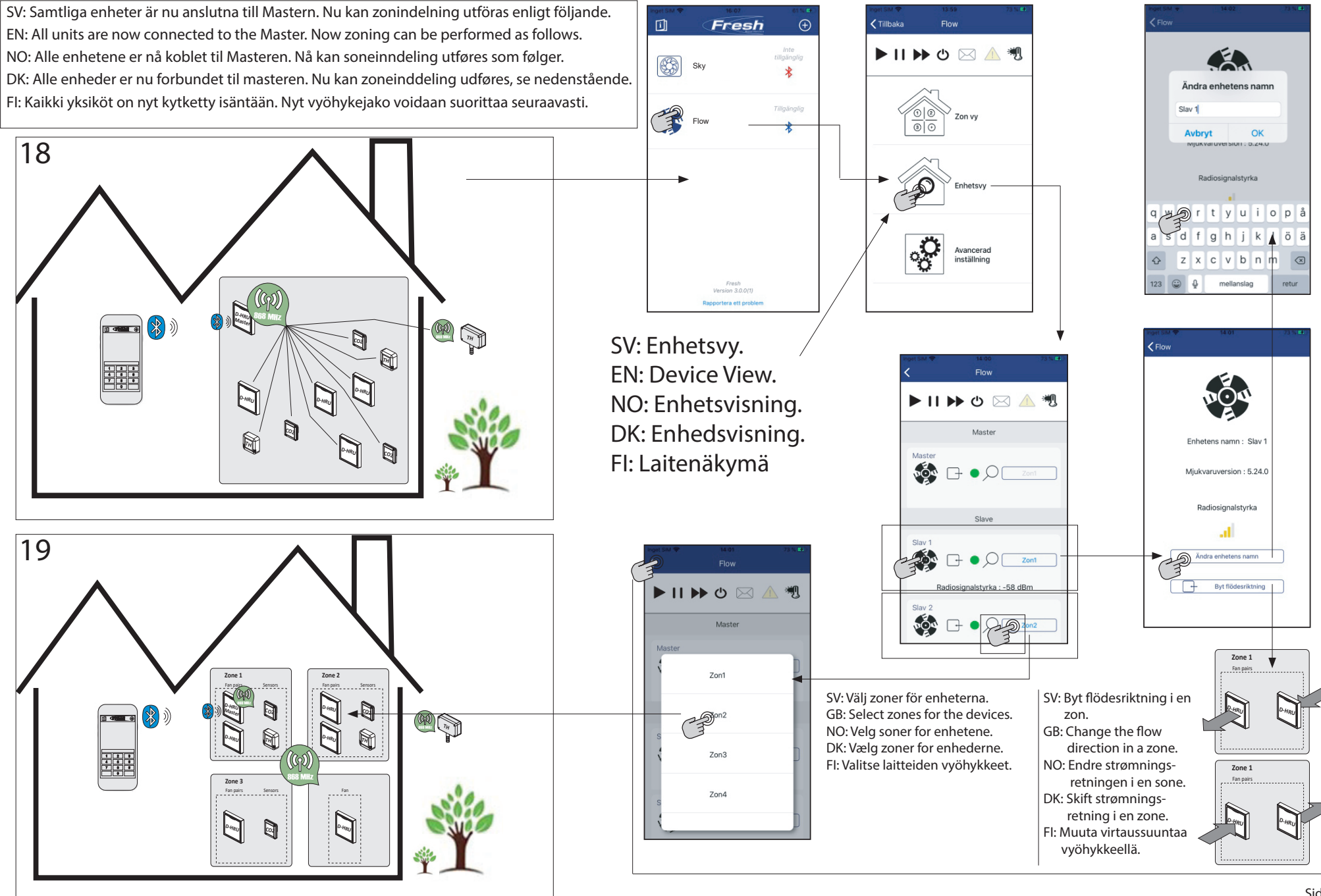

SV: Identifiera enhet. EN: Identify device NO: Identifiser enhet. DK: Identificer enheden. FI: Tunnista laite.

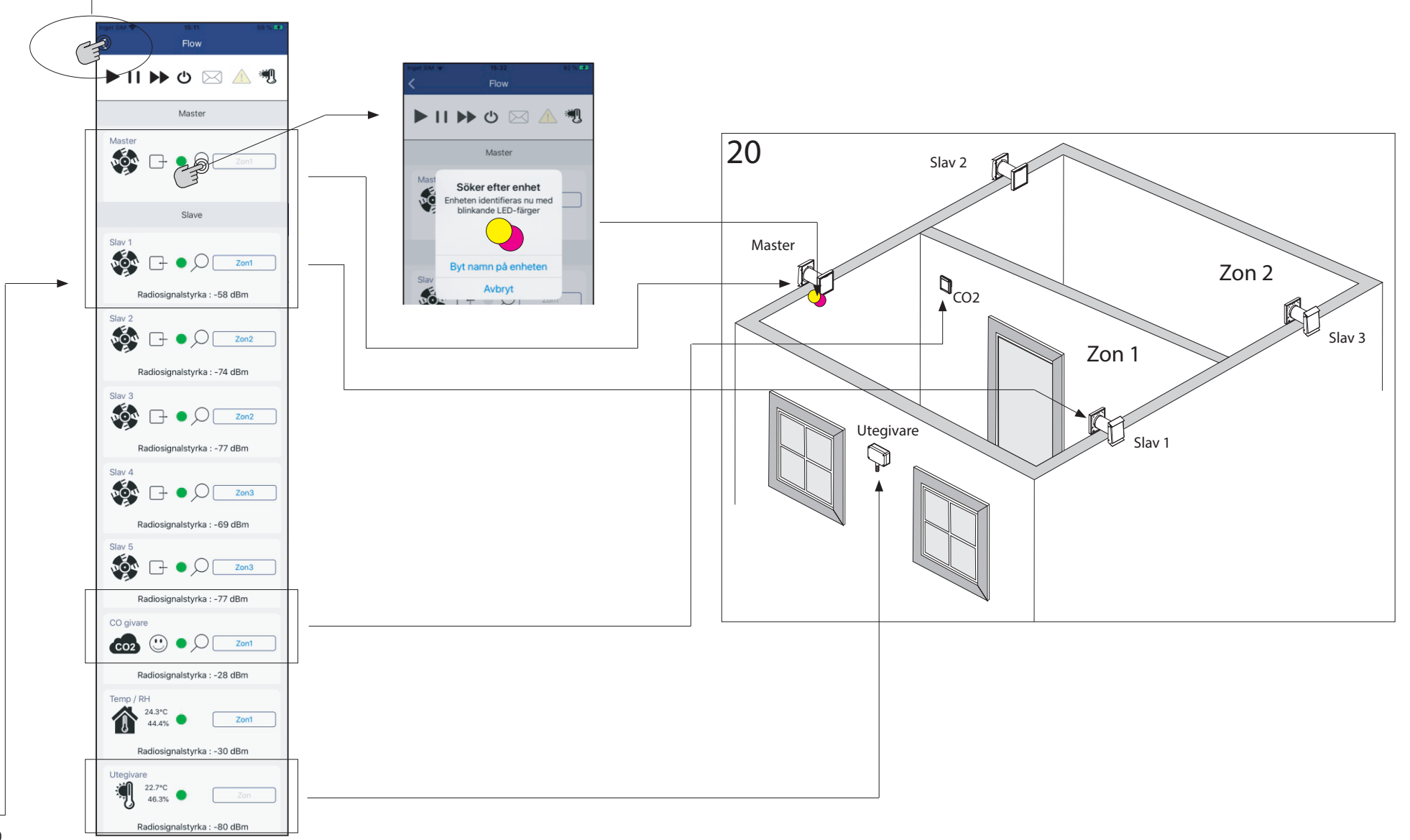

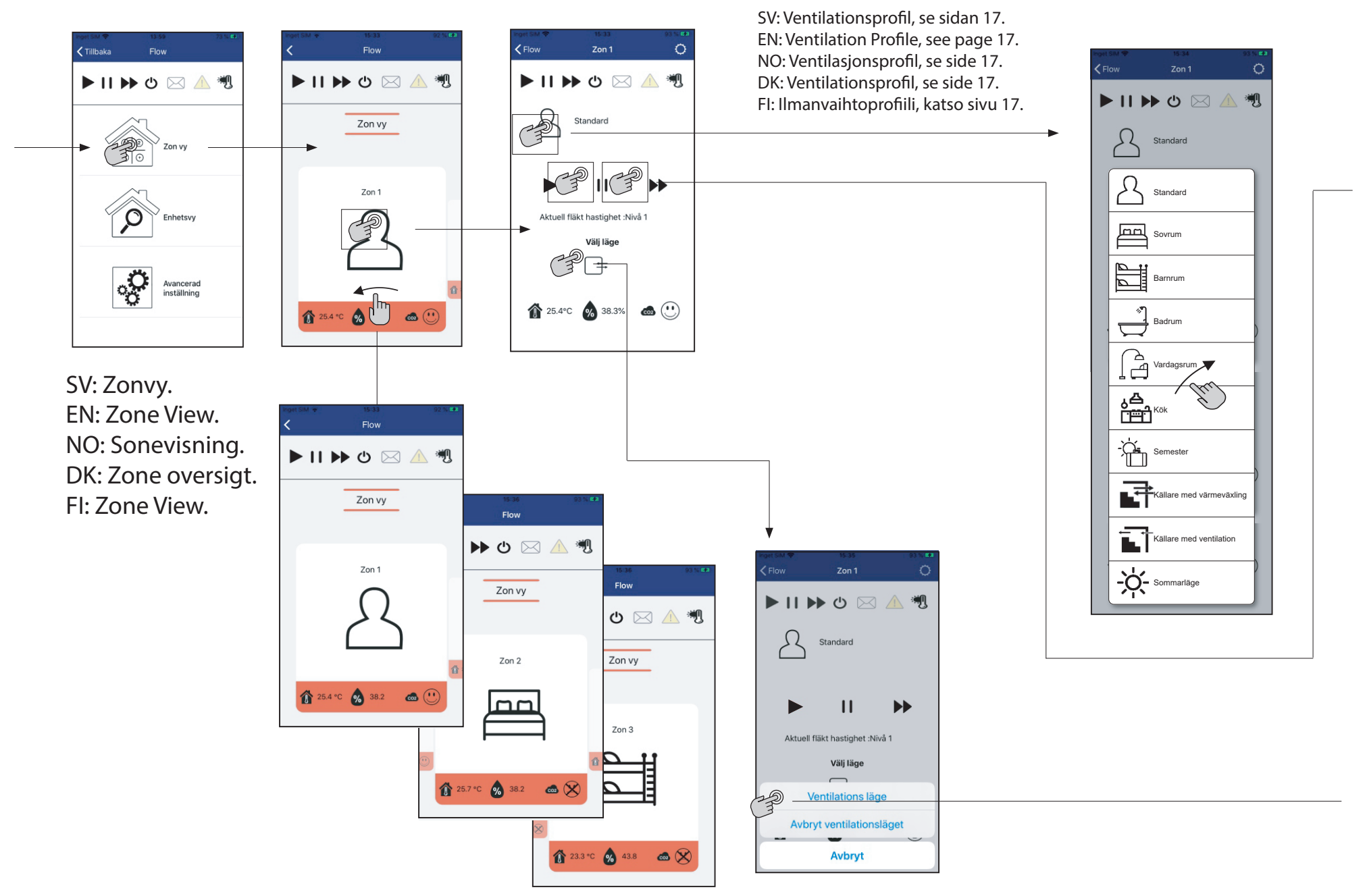

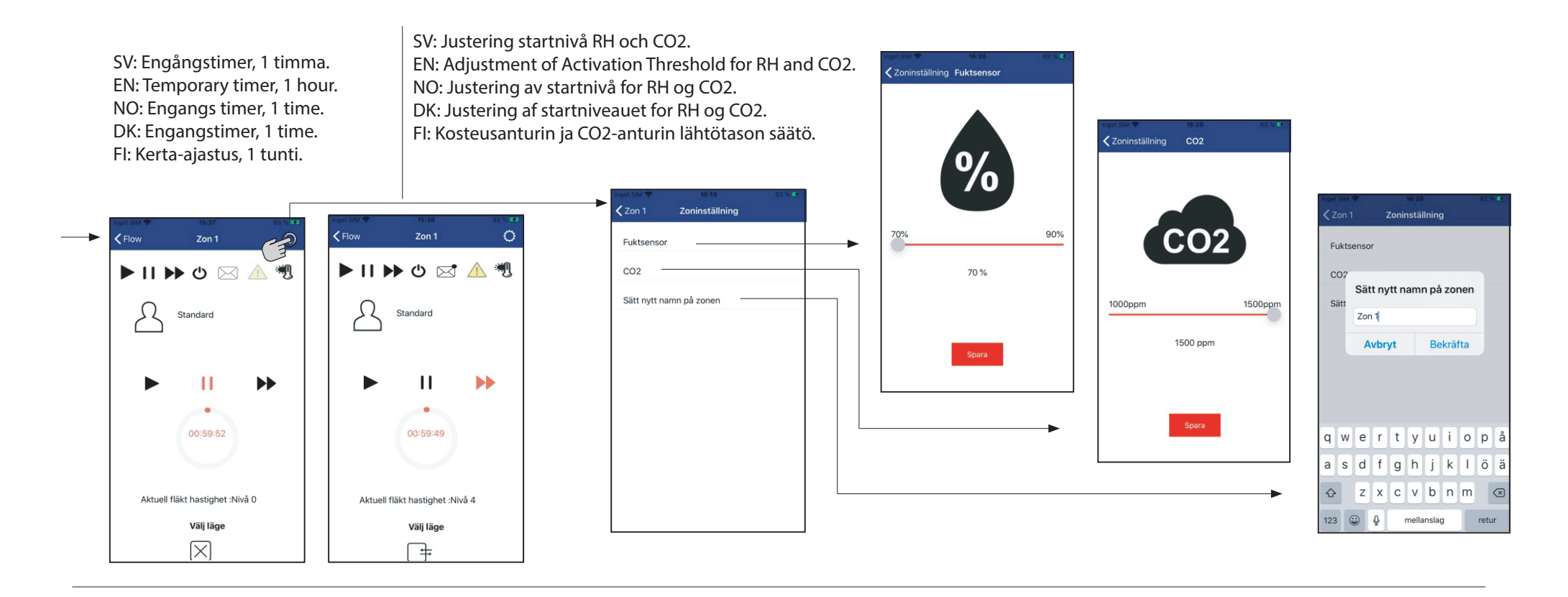

SV: Engångstimer, max 8 timmar. EN: Temporary timer, max 8 hours. NO: Engangs timer, maks 8 timer. DK: Engangstimer, maks 8 timer. Fl: Kerta-ajastus, enintään 8 tuntia.

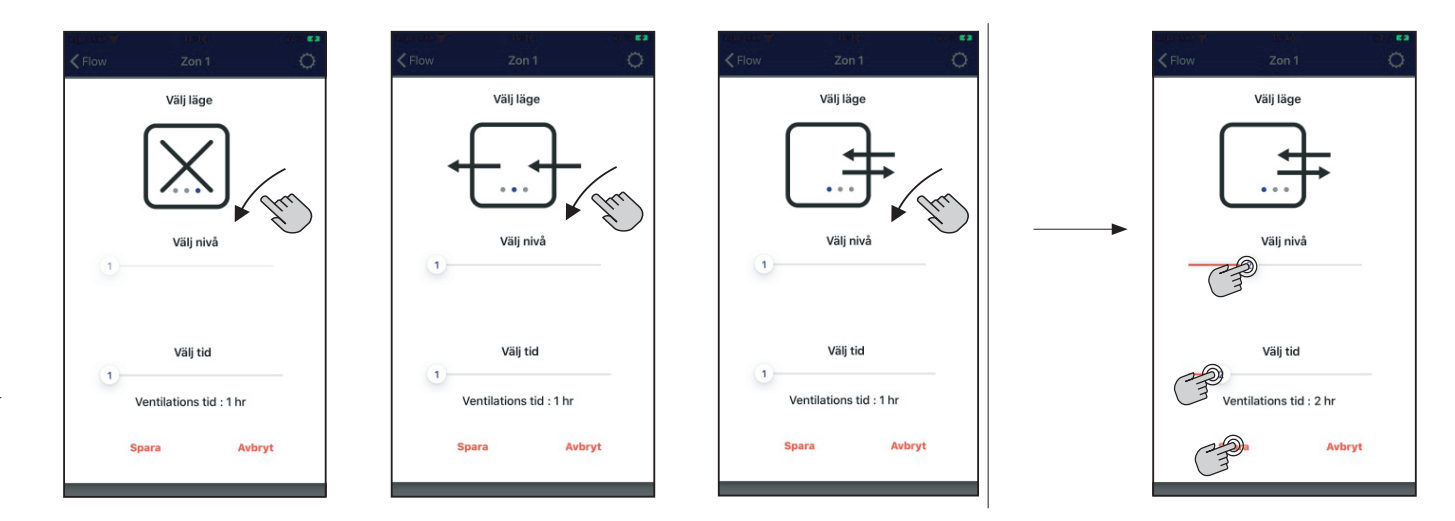

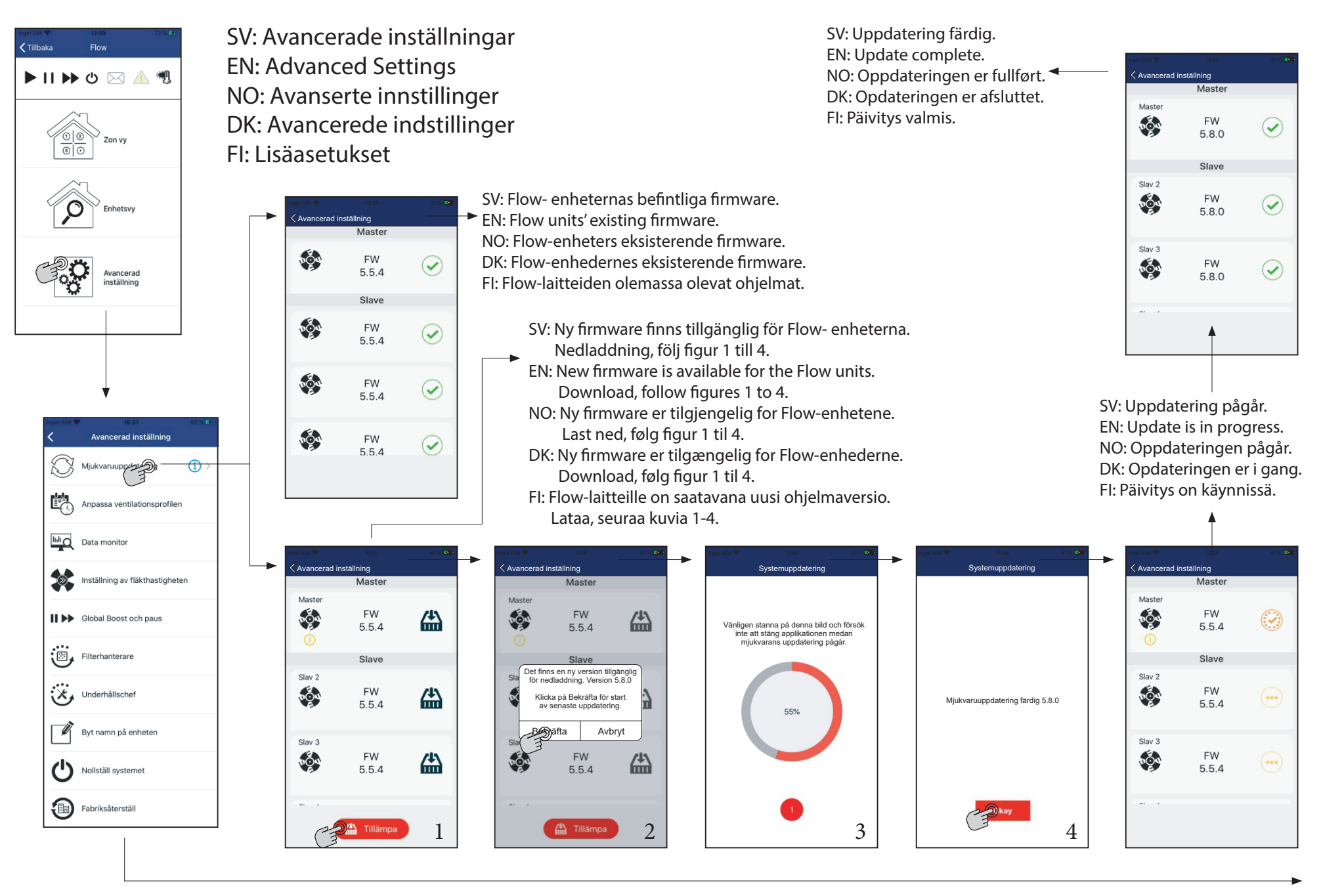

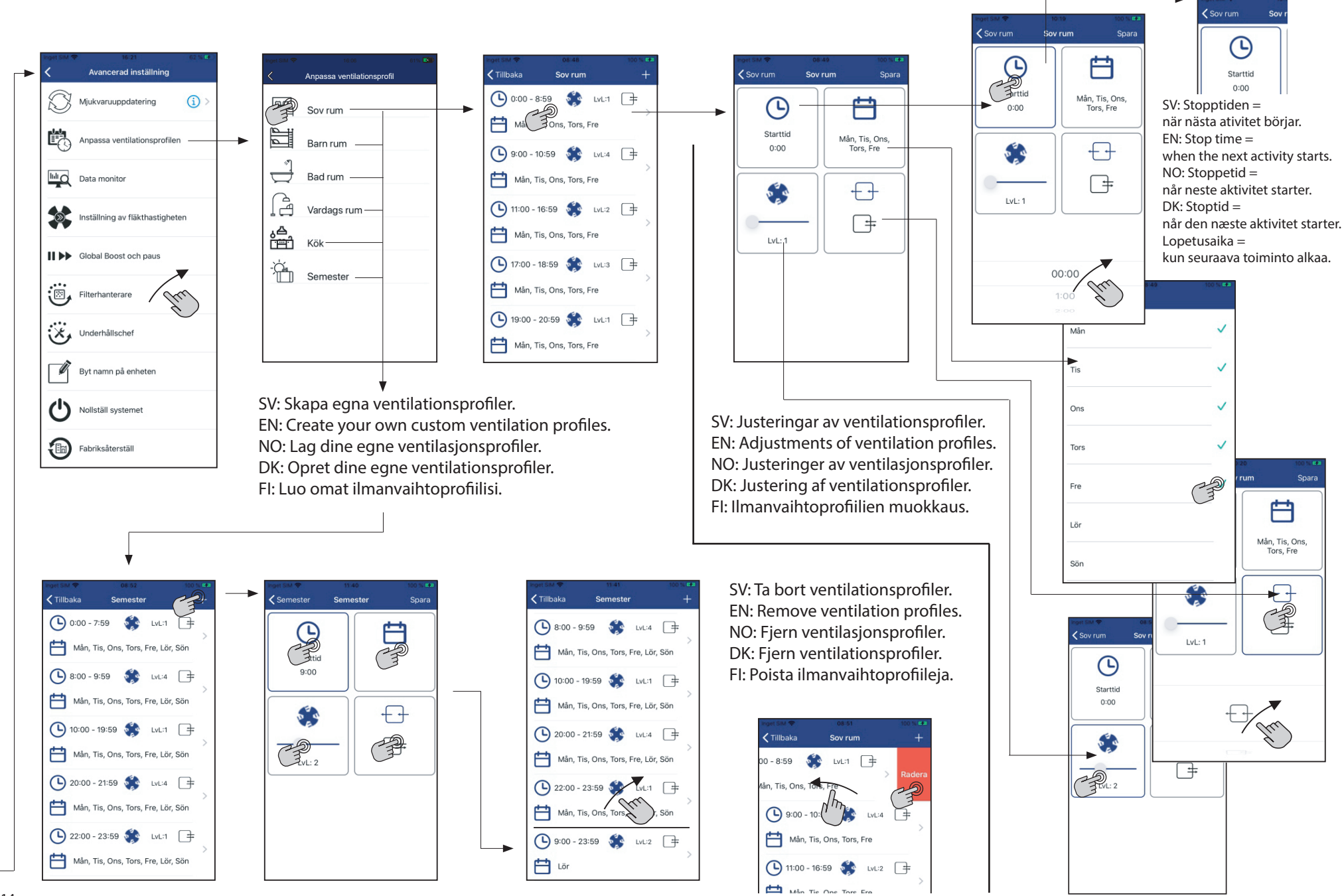

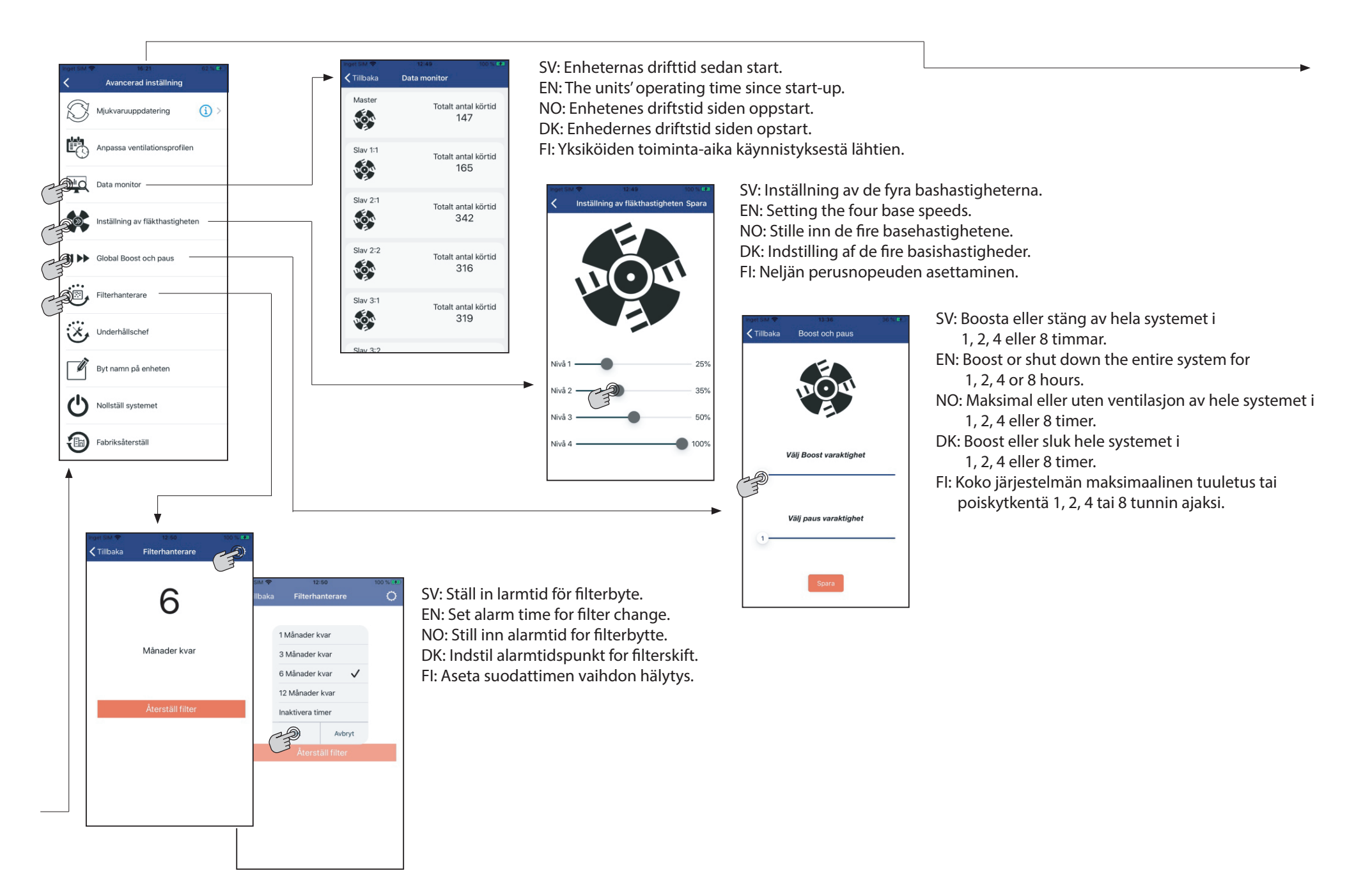

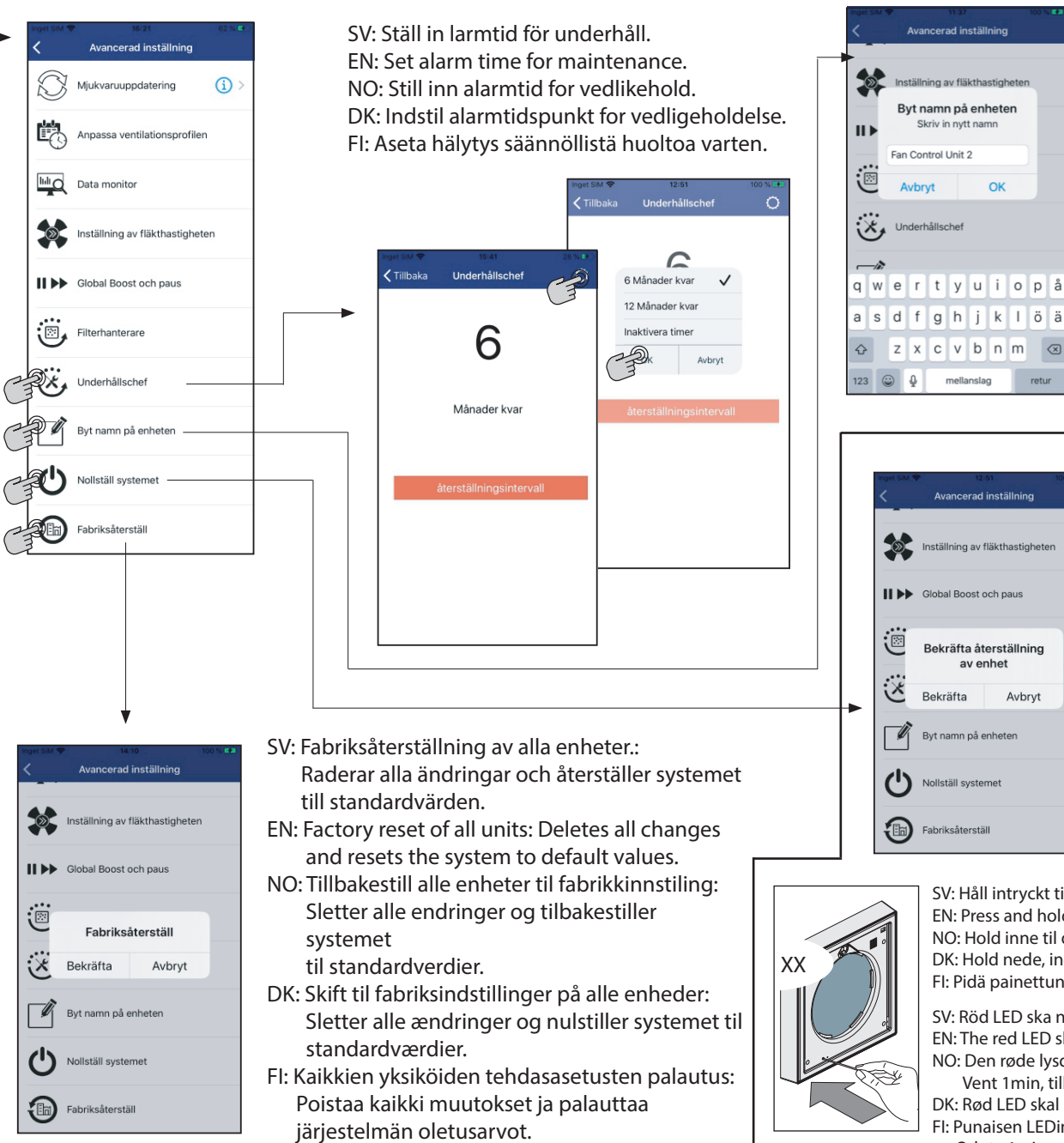

SV: Byt namn på ventilationssystemet. EN: Rename the ventilation system. NO: Gi nytt navn til ventilasjonssystemet. DK: Omdøb ventilationssystemet. FI: Nimeä ilmanvaihtojärjestelmä uudelleen.

SV: Nollställ systemet: Med denna åtgärd återställs Mastern så alla länkar till andra enheter bryts. Tidigare länkade enheter måste sedan återställas manuellt innan ny parning kan utföras. Manuell återställning se figur XX. EN: Reset the system: With this action, the Master is restored so that all links to other devices are broken. Previously linked devices must then be reset manually before a new association can be performed. Manual reset see figure XX. NO: Tilbakestill systemet: Med denne handlingen gjenopprettes mesteren slik at alle koblinger til andre enheter blir brutt. Tidligere koblede enheter må deretter tilbakestilles manuelt før en ny sammenkobling kan utføres. Manuell tilbakestilling se figur XX. DK: Nulstil systemet: Med denne handling gendannes masteren, så alle links til andre enheder brydes. Tidligere forbundne enheder skal derefter nulstilles manuelt, før en ny parring kan udføres. Manuel nulstilling se figur XX.

Fl: Palauta järjestelmä: Tällä toiminnolla isäntä palautetaan siten, että kaikki linkit muihin laitteisiin rikkoutuvat. Aiemmin linkitetyt laitteet on sitten nollattava manuaalisesti, ennen kuin uusi pariliitos voidaan suorittaa. **Manuaalinen nollaus, katso kuva XX.** 

SV: Håll intryckt tills den röda lysdioden tänds och släpp sedan omedelbart. (Cirka 10 sekunder) EN: Press and hold until the red LED lights up, then release immediately. (Approximately 10 seconds) NO: Hold inne til den røde lysdioden lyser, og slipp deretter umiddelbart. (Cirka 10 sekunder) DK: Hold nede, indtil den røde LED lyser, og slip derefter med det samme. (Cirka 10 sekunder) Fl: Pidä painettuna, kunnes punainen LED-valo syttyy, vapauta sitten heti. (Noin 10 sekuntia)

SV: Röd LED ska nu blinka, tryck en gång och röd lyser konstant. Vänta 1min, återställning klar. EN: The red LED should now flash, press once and red lights up constantly. Wait 1min, reset complete. NO: Den røde lysdioden skal nå blinke, trykk en gang og den røde lyser konstant.

Vent 1min, tilbakestill fullført.

DK: Rød LED skal nu blinke, trykke en gang, og den røde lyser konstant. Vent 1min, nulstil fuldført. Fl: Punaisen LEDin pitäisi nyt vilkkua paina kerran, niin punainen valo palaa jatkuvasti. Odota 1min, nollaa loppuun. SV: Ventilationsprofiler inlagda från fabrik. Ändringar kan göras under "Avancerade inställningar" sid 14 "Anpassa ventilationsprofilen".
EN: Ventilation profiles entered from the factory. Changes can be made under "Advanced settings" on page 14 "Adapt the ventilation profile".
NO: Ventilasjonsprofiler lagt inn fra fabrikken. Endringer kan gjøres under "Avanserte innstillinger" på side 14 "Tilpasse ventilasjonsprofil".
DK: Ventilationsprofiler indtastet fra fabrikken. Ændringer kan foretages under "Avancerede indstillinger" på side 14 "Tilpasse ventilationsprofilen".
FI: Ilmanvaihtoprofilien tehdasasetukset. Muutokset voidaan tehdä kohdassa "Lisäasetukset" sivulla 14 "Ilmanvaihtoprofilien muokkaus".

SV: HR = Värmeåtervinning EN: HR = Heat recovery NO: HR = Varmegjenvinning DK: HR = Varmegenvinding FI: HR = Lämmöntalteenotto

| Q 2000 1005 50100 Carster Lander State |                    |                    |       |       |  |      |  |
|----------------------------------------|--------------------|--------------------|-------|-------|--|------|--|
| 0                                      | Default            | All                | 00:00 | 1     |  | HR   |  |
|                                        | Sleeping room      | Monday to Friday   | 00:00 | 1     |  | HR   |  |
|                                        |                    |                    | 09:00 | 4     |  | HR   |  |
|                                        |                    |                    | 11:00 | 2     |  | HR   |  |
|                                        |                    |                    | 17:00 | 3     |  | HR   |  |
|                                        |                    |                    | 19:00 | 1     |  | HR   |  |
|                                        |                    |                    | 21:00 | Pause |  | None |  |
| 1                                      | Sleeping room Satu | Saturday to Sunday | 00:00 | Pause |  | None |  |
|                                        |                    |                    | 01:00 | 1     |  | HR   |  |
|                                        |                    |                    | 12:00 | 3     |  | HR   |  |
|                                        |                    |                    | 14:00 | 2     |  | HR   |  |
|                                        |                    |                    | 17:00 | 3     |  | HR   |  |
|                                        |                    |                    | 19:00 | 1     |  | HR   |  |
|                                        |                    |                    | 22:00 | Pause |  | None |  |
|                                        | Childrens room     | Monday to Friday   | 00:00 | 1     |  | HR   |  |
|                                        |                    |                    | 09:00 | 4     |  | HR   |  |
|                                        |                    |                    | 12:00 | 2     |  | HR   |  |
|                                        |                    |                    | 19:00 | Pause |  | None |  |
| 2                                      |                    |                    | 22:00 | 1     |  | HR   |  |
|                                        | Childrens room     | Saturday to Sunday | 00:00 | 1     |  | HR   |  |
|                                        |                    |                    | 12:00 | 2     |  | HR   |  |
|                                        |                    |                    | 20:00 | Pause |  | None |  |
|                                        |                    |                    | 23:00 | 1     |  | HR   |  |

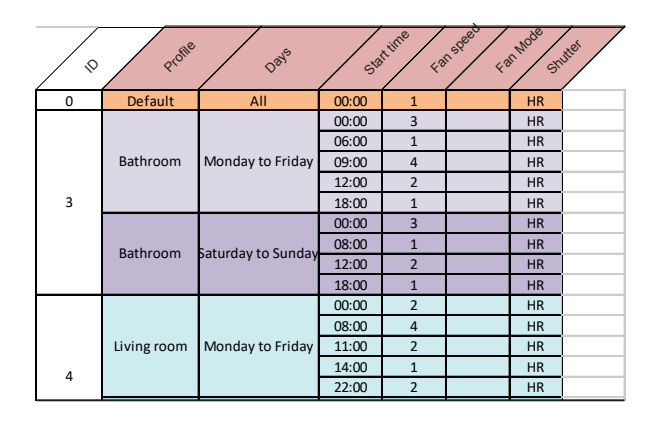

| D Profile Las - Case - Case - |         |                    |       |   |  |    |  |  |
|----------------------------------------------------------------------------------------------------|---------|--------------------|-------|---|--|----|--|--|
| 0                                                                                                    | Default | All                | 00:00 | 1 |  | HR |  |  |
|                                                                                                    |         | Monday to Friday   | 00:00 | 3 |  | HR |  |  |
|                                                                                                    | Kitchen |                    | 07:00 | 1 |  | HR |  |  |
|                                                                                                    |         |                    | 11:00 | 4 |  | HR |  |  |
|                                                                                                    |         |                    | 13:00 | 1 |  | HR |  |  |
| E                                                                                                    |         |                    | 15:00 | 4 |  | HR |  |  |
| 5                                                                                                    |         |                    | 17:00 | 1 |  | HR |  |  |
|                                                                                                    |         | Saturday to Sunday | 00:00 | 3 |  | HR |  |  |
|                                                                                                    | Kitchen |                    | 07:00 | 1 |  | HR |  |  |
|                                                                                                    |         |                    | 15:00 | 3 |  | HR |  |  |
|                                                                                                    |         |                    | 17:00 | 1 |  | HR |  |  |
|                                                                                                    | Holiday | Monday to Sunday   | 00:00 | 1 |  | HR |  |  |
|                                                                                                    |         |                    | 09:00 | 4 |  | HR |  |  |
| 6                                                                                                    |         |                    | 11:00 | 1 |  | HR |  |  |
|                                                                                                    |         |                    | 20:00 | 4 |  | HR |  |  |
|                                                                                                    |         |                    | 23:00 | 1 |  | HR |  |  |

## SV: Knapparnas funktioner. EN: Button functions. NO: Knappfunksjoner. DK: Funktioner. FI: Painiketoimintoja.

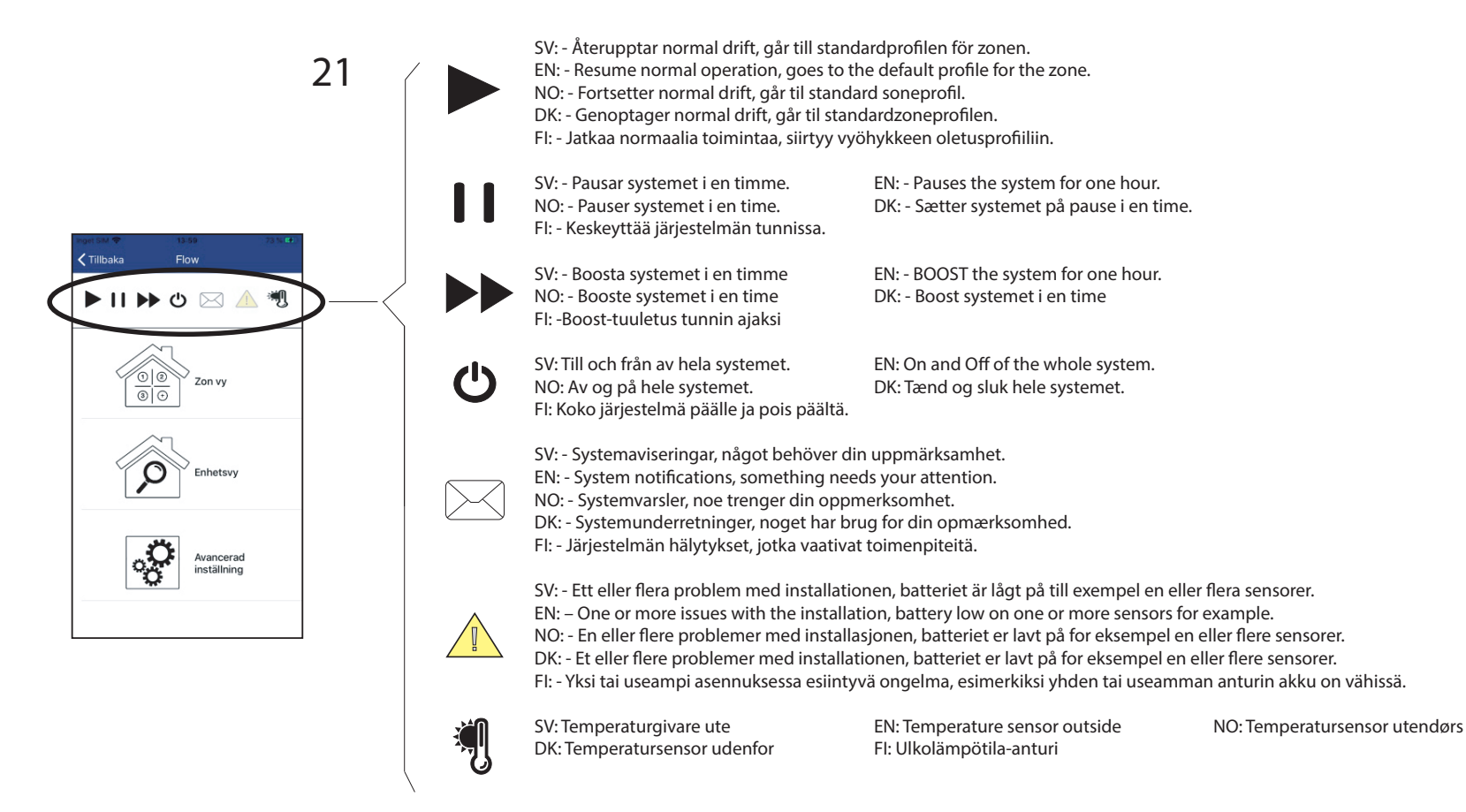

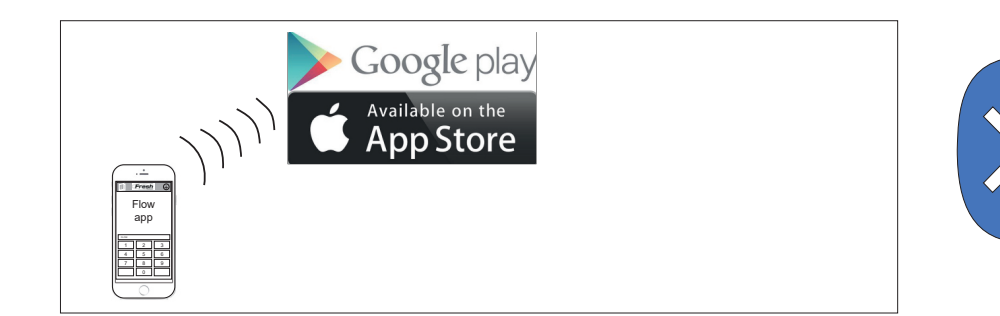

### SE Tack för att du valt en produkt från Fresh.

Produkten är den senaste i en serie av appstyrda ventilationsenheter med värmeåtervinning som vi på Fresh valt att lansera. Den senaste versionen av appen laddar du hem direkt från App Store eller via Google Play; Fresh Ventilation. Lycka till med installationen.

#### **EN** Thank you for choosing a Fresh product.

The product is the latest in a series of app controlled ventilation units with heat recovery that we at Fresh have chosen to launch. The product is app controlled, the latest version of the app you download directly from the App Store or via Google Play; Fresh Ventilation. Good luck with the installation.

#### NO Takk for at du valgte et product fra Fresh.

Produktet er det siste i en serie app-styrte ventilasjonsenheter med varmegjenvinning som vi i Fresh har valgt å lansere. Nyeste versjonen av appen lastes ned direkte fra App Store eller via Google Play; Fresh Ventilation. Lykke til med installasjonen.

#### DK Tak, fordi du har valgt et produkt fra Fresh.

Produktet er det seneste i en serie af app-styrede ventilationsenheder med varmegenvinding, som vi hos Fresh har valgt at lancere. Du kan downloade den nyeste version af appen "Fresh Ventilation" direkte fra App Store eller via Google Play. Held og lykke med installationen.

### FI Kiitos, että olet valinnut Fresh-tuotteen.

Tämä on uusin sovellusohjattu ilmanvaihtolaite lämmöntalteenotolla, jonka olemme tuotesarjasta asiakkaillemme valinneet. Voit ladata sovelluksen App Storesta tai Google Playsta; Fresh Ventilation. Toivotamme hyviä hetkiä tuotteemme parissa.

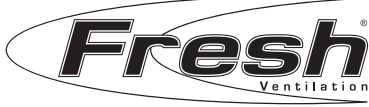

© Copyright Pax AB.

Vi reserverar oss för tryckfel och förbehåller oss rätten till material- och konstruktionsändringar. We accept no liability for printing errors and reserve the right to make changes to materials and designs. Vi reserverer oss for trykkfeil og forbeholder oss retten til material- og konstruksjonsendringer. Vi tager forbehold for trykfejl og forbeholder os retten til materiale- og konstruktionsændringer. Painovirhevarauksin. Jatkuva tuotekehitys voi muuttaa tuotteiden materiaali- ja rakenneratkaisuja.

fresh.se fresh.se/en freshnorge.no

freshsuomi.fi | info@volutiongroup.fi

FRESH AB Gransholmsvägen 136 SE-355 99 GEMLA

• +46 470-70 77 00

info@fresh.se

• fresh.se

Sid 20